BRIDGE - log in to the BBO bridge game here: <u>https://www.bridgebase.com</u>

- Click (left click) on the Login/Register in the upper right hand corner and then put in your UserName and Password information and Click Login
- Click on "Casual" in this part of the BBO screen that

| Back                 | Home   | Bridge Base Online Home |  |  |
|----------------------|--------|-------------------------|--|--|
|                      |        |                         |  |  |
| PLAY OR WATCH BRIDGE |        |                         |  |  |
| Solitaire            |        |                         |  |  |
| Competitive          |        |                         |  |  |
| BBO Pri              | me Nev | v                       |  |  |
| Casual               |        |                         |  |  |
| Practice             |        |                         |  |  |
|                      |        |                         |  |  |

• Now you have lots of options

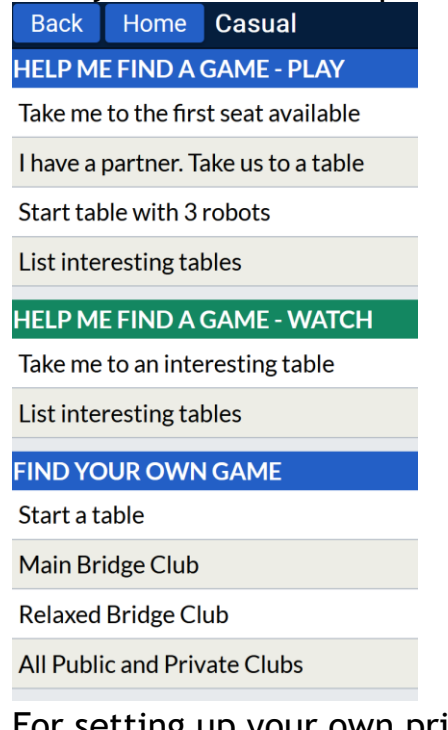

• For setting up your own private 4-person table, click "Start a table"

| Back                          | Home              | Start Table             |     |  |  |
|-------------------------------|-------------------|-------------------------|-----|--|--|
| Scoring                       |                   | Description             |     |  |  |
| IMPs                          |                   | •                       | .si |  |  |
| Privacy options               |                   |                         |     |  |  |
| Allow ki                      |                   |                         |     |  |  |
| Allow ki                      | chat with players |                         |     |  |  |
| Permission required to kibitz |                   |                         |     |  |  |
| Permission required to play   |                   |                         |     |  |  |
| Invisible                     |                   |                         |     |  |  |
| Reserve seats                 |                   |                         |     |  |  |
| West                          |                   | North 🔒 East 🔓          |     |  |  |
|                               |                   |                         |     |  |  |
|                               |                   |                         |     |  |  |
|                               |                   |                         |     |  |  |
| Start Table - Relaxed game    |                   |                         |     |  |  |
|                               | Start Ta          | able - Competitive game |     |  |  |

- •
- Make sure "Permission required to play" is clicked and then reserve the seats for the other players (when the other players log in they should be asked if they would like to join the game.)
- Click on North and put in a Bridge Base Online username for one of your players; do the same for the other 3 players in the other 3 seats
- Then click on "Start Table Relaxed game" and the others should be allowed to join
- Once all 4 of you are logged in the cards will be dealt